# HTTPS を介した YouTube へのアクセスをブロ ックするにはどうしますか。

#### 目次

<u>質問</u> <u>環境</u> <u>症状</u> <u>解決策</u>

### 質問

HTTPS を介した YouTube へのアクセスをブロックするにはどうしますか。

### 環境

AsyncOS 6.x およびそれ以降

## 症状

HTTPS によって YouTube へのアクセスをブロックすることを望みます。

# 解決策

#### <u>明示的な(前方)モード</u>

- 注:最初に HTTPS がプロキシ正常にイネーブルになっていることを、確かめて下さい。
  - 1. Web セキュリティ マネージャへのナビゲート > カスタム URL カテゴリ。 新しいカスタム URL カテゴリを作成して下さい。それを「ブロック YouTube Cat」と挙げ 、次を入力して下さい(両方): .youtube.com、youtube.com。

#### 2. 変更を送信します。

 Web セキュリティ マネージャ > 識別へのナビゲート。 新しい識別を作成して下さい。それを「ブロック YouTube ID」と挙げ、順序 1 であるため にこの識別を設定して下さい。サブネットまたは仕様 IP アドレスによってメンバーをもし 必要なら定義して下さい。「必要な」認証に設定しないで下さい。一番下で、"Advanced"を クリックする、"URL Categories"を クリックする。オプションを見たら、「ブロック YouTube Cat」を選択して下さい。[Done] をクリックします。変更を送信します。  Web セキュリティ マネージャ > 復号化ポリシーへのナビゲート。 新しい復号化 ポリシーを作成して下さい。それを「YouTube 復号化 ポリシー」と挙げて下 さい。「識別およびユーザに行って下さい:」ドロップダウン ボックス。"Select One or More Identities"を 選択する。「ブロック YouTube ID」と指名される識別を選択して下さい 。変更を送信します。

- 5. Web セキュリティ マネージャ > 復号化ポリシーへのナビゲート。 新しく作成された YouTube 復号化 ポリシーの側で「URL フィルタリング」と指名されるカ ラムはあります(「URL カテゴリ」AsyncOS 7.x の前に)。 このカラム(「グローバル な ポリシー」を言うかもしれません)の下でリンクをクリックして下さい。上で、「選り抜き を必要としましたり/」カスタム カテゴリを追加します。「ブロック YouTube Cat」カスタ ム URL カテゴリを選択し」、復号化するために「設定して下さい。変更を送信します。
- 6. Web セキュリティ マネージャ > アクセスポリシーへのナビゲート。 新しいアクセスポリシーを作成して下さい。それを「YouTube アクセスポリシー」と挙げ て下さい。「識別およびユーザに行って下さい:」ドロップダウン ボックス。"Select One or More Identities"を 選択する。「ブロック YouTube ID」と指名される識別を選択して下さ い。変更を送信します。
- 7. Web セキュリティ マネージャ > アクセスポリシーへのナビゲート。 「YouTube 新しく作成されたアクセスポリシーの側で URL フィルタリング」と」指名され る「カラムはあります(「URL カテゴリ」AsyncOS 7.x の前に)。 このカラム(「グロー バル な ポリシー」を言うかもしれません)の下でリンクをクリックして下さい。上で、「 選り抜きを必要としましたり/」カスタム カテゴリを追加します。「ブロック YouTube Cat」カスタム URL カテゴリを選択し」、ブロックするために「設定して下さい。変更を送 信し、保存します。

<u>透過モード(WCCP)</u>

- 注:最初に HTTPS がプロキシ正常にイネーブルになっていることを、確かめて下さい。
  - 1. Web セキュリティ マネージャへのナビゲート > カスタム URL カテゴリ。 新しいカスタム URL カテゴリを作成して下さい。それを「ブロック YouTube Cat」と挙げ 、次を入力して下さい(両方): .youtube.com、youtube.com。変更を送信します。
  - 2. Web セキュリティ マネージャ > 識別へのナビゲート。
    - 新しい識別を作成して下さい。それを「ブロック YouTube ID」と挙げ、順序 1 であるため にこの識別を設定して下さい。サブネットか IP アドレスによってメンバーをもし必要なら 定義して下さい。「必要な」認証に設定しないで下さい。下部ので、「進み」、クリックし ます「URL カテゴリ」をクリックして下さい。重要な STEP: カテゴリを見たら、カスタム URL カテゴリ「ブロック YouTube Cat」を選択して下さい。また、定義済みカテゴリ「検 索エンジンおよびポータル」を選択して下さい。[Done] をクリックします。変更を送信しま す。
  - Web セキュリティ マネージャ > 復号化ポリシーへのナビゲート。 新しい復号化 ポリシーを作成して下さい。それを YouTube 復号化 ポリシーと挙げて下さい 。「識別およびユーザに行って下さい:」ドロップダウン ボックス。"Select One or More Identities"を選択する。「ブロック YouTube ID」と指名される識別を選択して下さい。変

更を送信します。

- Web セキュリティ マネージャ > 復号化ポリシーへのナビゲート。 新しく作成された「YouTube 復号化 ポリシーの側で URL フィルタリング」と」指名される 「カラムはあります(「URL カテゴリ」AsyncOS 7.x の前に)。 このカラム(「グローバ ル な ポリシー」を言うかもしれません)の下でリンクをクリックして下さい。重要な STEP: 「検索エンジンおよびポータル」と指名される定義済みカテゴリにスクロールして下 さい。」復号化するためにこれを「設定して下さい。変更を送信します。
- 5. Web セキュリティ マネージャ > アクセスポリシーへのナビゲート。 新しいアクセスポリシーを作成して下さい。それを「YouTube アクセスポリシー」と挙げ て下さい。「識別およびユーザに行って下さい:」ドロップダウン ボックス。"Select One or More Identities"を 選択する。「ブロック YouTube ID」と指名される識別を選択して下さ い。変更を送信します。
- 6. Web セキュリティ マネージャ > アクセスポリシーへのナビゲート。 「YouTube 新しく作成されたアクセスポリシーの側で URL フィルタリング」と」指名され る「カラムはあります(「URL カテゴリ」AsyncOS 7.x の前に)。 このカラム(「グロー バル な ポリシー」を言うかもしれません)の下でリンクをクリックして下さい。上で、「 選り抜きを必要としましたり/」カスタム カテゴリを追加します。「ブロック YouTube Cat」カスタム URL カテゴリを選択し」、ブロックするために「設定して下さい。変更を送 信し、保存します。